重庆文理学院成教学员学费缴纳操作手册 一、登录网址https://cqwlxycrjy.wdxuetang.cn/student 账号:身份证号码 初始密码:身份证后6位

## 二、学员登录

输入账号、密码和验证码,点击【登录】

| 重庆文理学院          |             |  |  |  |  |
|-----------------|-------------|--|--|--|--|
| <u>账号登录</u> 验证码 | 登录微信登录      |  |  |  |  |
| ♀ 账号            |             |  |  |  |  |
| 읍 密码            | <u>کې</u> ځ |  |  |  |  |
| 品 验证码           | Zwbck       |  |  |  |  |
| ✓ 保持登录状态        | 跳过登录        |  |  |  |  |
| 登               | <b>录</b>    |  |  |  |  |
| 忘记密码            | 没有账号?去注册    |  |  |  |  |

## 三、进入平台,点击头像进入个人中心,选择"个人资料" 和"学籍信息"核对专业以及基本信息是否正确

| 在线 教育平台 首页                                                                                                    | 学习中心 课程中心 考试中心 资讯        | 通知操作手册 缴费 我的已晚 🙎 💷 🥻     |  |
|----------------------------------------------------------------------------------------------------|--------------------------|--------------------------|--|
|                                                                                                    |                          | OF BELIEF<br>家承认、学信网可查学历 |  |
| 平台列表                                                                                                    | 自学考试平台                   |                          |  |
| 热门课程 网数 自专                                                                                                    |                          | 更多)                      |  |
| 在线 教育平台 首页                                                                                                    | 学习中心 课程中心 考试中心 资讯        | 通知操作手册 微费 我的已购 22 🚛 >    |  |
| () () | 社名         社日         民族 | 12.30<br>第分证号码<br>政治周晓   |  |
|                                                                                                    |                          |                          |  |

| 在线教育平台 前 | 页 学习中心 课 | 程中心 考试中心 资讯 |      | 通知操作手册 鐵費 我的已购 🧕 🔳<br>—                                                                                                    |  |
|----------|----------|-------------|------|----------------------------------------------------------------------------------------------------|--|
|          | 学籍信息     |             |      |                                                                                                    |  |
|          | 学校       | B1 - 2775   | 机构   | BURNING CONTRACTOR                                                                                                    |  |
|          | 专业       | 44          | 层次   | 110                                                                                                    |  |
| 369 C    | 学制       |             | 学习形式 | 10                                                                                                    |  |
| 个人资料     | 入学时间     |             | 学号   | STREET, STREET, STREET |  |
| 学籍信息     | 教育部考生号   | Accesses    |      |                                                                                                    |  |
| 账号安全     | 在鄧       |             |      |                                                                                                    |  |
| 实名认证     |          |             |      |                                                                                                    |  |
| 通知和隐私    |          |             |      |                                                                                                    |  |
| 我的订单     |          |             |      |                                                                                                    |  |
| 论文成绩     |          |             |      |                                                                                                    |  |
|          |          |             |      |                                                                                                    |  |
|          |          |             |      |                                                                                                    |  |
|          |          |             |      |                                                                                                    |  |
|          |          |             |      |                                                                                                    |  |

四、确认无误后,点击头像选择学费管理,进入学费缴纳, 核对需要缴纳的金额,点击缴费

| 在线教育平   | 台 首页 学习中心 i                   | 果程中心 考试中心                  | 资讯 |                     | 通知 操作手册 | 缴费 我的已<br>——                                                | 购 🧕 🚛 —             |  |
|---------|-------------------------------|----------------------------|----|---------------------|---------|-------------------------------------------------------------|---------------------|--|
|         | <b>个人资料</b><br>始名<br>生日<br>尾談 | lani<br>Isan ar is<br>Isan |    | 日别<br>身份证号时<br>政治周勤 |         | 表的学校:<br>我的机构:<br>我的收漏<br>斯特年<br>学業管理<br>学籍切論<br>反读<br>退出管录 | 重庆文理学院<br>重庆文理学院重庆市 |  |
| 关于我们 用床 | □协议 隐私政策                      |                            |    |                     | 联系电话:   | 2005<br>2005                                                |                     |  |

| 在线 教育平台 首页 学习中心 课程中心 考试中心 资讯                                     | 通知操作手册 徽费 我的已购 🙎 🎫 > |
|------------------------------------------------------------------|----------------------|
|                                                                  |                      |
| 学委管理<br>第一学年 ¥2,800.00<br>2025-01-14 至 2025-02-28<br>当前订单状态: 未支付 |                      |
|                                                                  |                      |
| 关于我们 用户协议 隐私政策                                                   | 联系电话:<br>微信公众号       |

## 五、进入支付界面,点击"下一步,点击确认支付,完成学 费缴纳

收费平台

|                                                                                                    | ¥2                                          | 800.00                                                   | 请选择支付方式                                |                              |
|----------------------------------------------------------------------------------------------------|---------------------------------------------|----------------------------------------------------------|----------------------------------------|------------------------------|
|                                                                                                    |                                             |                                                          | e                                      |                              |
|                                                                                                    |                                             | 25011610195548559385<br>学费<br>¥0.00<br>¥2800.00<br>¥0.00 |                                        |                              |
|                                                                                                    | 国際販売:<br>1 第以真核工物量全額。<br>2 満在空全会同時所有下       | ontain, unaintea                                         | ▶-#                                    |                              |
| 🔁 政付通                                                                                                    |                                             |                                                          |                                        | 服务热线 010-83010995            |
| 请在 2025-01-15 10:35:47 前完成付款<br>ぼう<br>び単提交成功, 请母快完成付款<br>の<br>2025年1<br>の<br>2025年1<br>10:55-77<br>第<br>2025年1<br>10:55-77<br>第<br>2025年1<br>10:35:47<br>第<br>2025年1<br>10:35:47<br>第<br>2025年1<br>10:35:47<br>第<br>2025年1<br>10:35:47<br>第<br>2025年1<br>10:35:47<br>第<br>2025年1<br>10:35:47<br>第<br>2025年1<br>10:35:47<br>第<br>2025年1<br>10:35:47<br>第<br>2025年1<br>10:35:47<br>第<br>2025年1<br>10:35:47<br>第<br>2025年1<br>10:35:47<br>第<br>2025年1<br>10:35:47<br>10:35:47 | 订单号: 999-999-999-999-999-999-999-999-999-99 | -                                                        |                                        | 订单金额: 2800元                  |
| 请选择支付方式:                                                                                                    |                                             |                                                          |                                        |                              |
| <ul> <li>① 私品思想**光大坂行</li> <li>温馨服示:</li> <li>多好、請投步電完成型数違程、其多在:</li> </ul>                                                                                                    | 支付过程中扣款已成功,但系                               | 统未显示为已需要状态,请及时収系相关单位进                                    | 行動实处理。不要再次发起整要,以證免不必要的前類。              | 支付金額: 2800 元<br><u> 厳以気付</u> |
|                                                                                                    |                                             | 2016-2021 ©北原博恩数新宣联网科技有限责任公                              | 可 🔮 原公院按督11010802029578号 原记字籍 19047763 |                              |

- 六、使用期间若有疑问,可联系文鼎平台工作人员,联系方 式
- 王老师 电话: 18180505662
- 杨老师 电话: 18180739287